## Service Desk manual

- يمكن الوصول الى نظام الدعم الفني من خلال الرابط: <u>https://Servicedesk.gov.jo</u> وتم إضافة الرابط للصفحة
   الشبكة الداخلية : http://modeeintranet/Default/AR
  - الدخول الى الشاشة الرئيسة يتم من خلال user name & password ، وال user name هو نفسه

ال Primary email address الخاص بموظفي الوزارة ، وال password الخاصة بالبريد الالكتروني .

| وزارة اللقتـــصاد                                                                                              |                                                                                                    |                           |                                              |                                       |                    |
|----------------------------------------------------------------------------------------------------|----------------------------------------------------------------------------------------------------|---------------------------|----------------------------------------------|---------------------------------------|--------------------|
| الرقوـــي و الـريادة                                                                                           |                                                                                                    | Remedy Single Sign-On     |                                              |                                       |                    |
|                                                                                                    |                                                                                                    | Lyser Name                |                                              |                                       |                    |
|                                                                                                    |                                                                                                    | Password                  | 1                                            |                                       |                    |
|                                                                                                    |                                                                                                    | Log In                    |                                              |                                       | Million            |
| Constant and a local strength                                                                                  | the lot of the second                                                                                                    | Change Password           | THE PARTY OF                                 | and the second second                 | The states         |
|                                                                                                    |                                                                                                    |                           | <b>同時</b> 日日日                                |                                       | The Survey         |
|                                                                                                    |                                                                                                    |                           |                                              | and the second                        |                    |
|                                                                                                    |                                                                                                    |                           |                                              |                                       |                    |
|                                                                                                    | ALL STREET, STREET, ST |                           | and the second second                        | A CONTRACT OF A CONTRACT              |                    |
| the second second second second second second second second second second second second second second second s | A DECK                                                                                                    |                           |                                              |                                       | 10/surfat          |
| ting and an and the second parts                                                                               | A STREET                                                                                                    | AND THE REAL PROPERTY IN  | A REAL PROPERTY AND                          | THE LOUIS NEW YORK                    | S BY M AL          |
|                                                                                                    |                                                                                                    | - Ler Bran                |                                              | I I I I I I I I I I I I I I I I I I I | Contraction of the |
|                                                                                                    |                                                                                                    | THE NEW YORK              | attallar and a                               |                                       | BR H TO THE OWNER  |
|                                                                                                    |                                                                                                    | A CONTRACTOR OF THE OWNER | * [[] II   1   1   1   1   1   1   1   1   1 | I I I I I I I I I I I I I I I I I I I | South Line         |
| TEL HULS                                                                                                    | an an a Tra                                                                                                    |                           | in the                                       | and the second state                  | A CALLER N. W.     |

\*\*الملف المرفق رقم 2 يحتوي على اسم الموظف وال Primary email address \*\*

- من خلال الشاشة الرئيسية للنظام employee services يمكن تسجيل نوعين من حالات الدعم الفني :
- Incident : أي عطل فني يحصل على المعدات أو البرمجيات ويؤثر على الأعمال اليومية للموظف .
  - Request : طلب خدمات إضافية أو تعديل على خدمات عاملة .
  - من خلال شاشة ال new incident يمكن كتابة وصف مختصر للعطل الفني وإرفاق ملفات لها علاقة:

| New Incident.                                                                                              |                        |
|----------------------------------------------------------------------------------------------------|------------------------|
| Description                                                                                                |                        |
|                                                                                                    | ✓ Submit Request       |
| An unplanned interruption to an IT service or reduction in the quality of an IT Support.                   | Request for:<br>Email: |
| Provide additional information                                                                             | Phone:                 |
| Description *                                                                                              |                        |
| Answer does not match the required format<br>arge attachments (2 MB and more) can take more time to upload |                        |
| Attach Files or drag and drop files here                                                                   |                        |

من خلال شاشة ال new Request الرئيسية يمكن طلب خدمات دعم فني حسب التصنيف والتخصص :

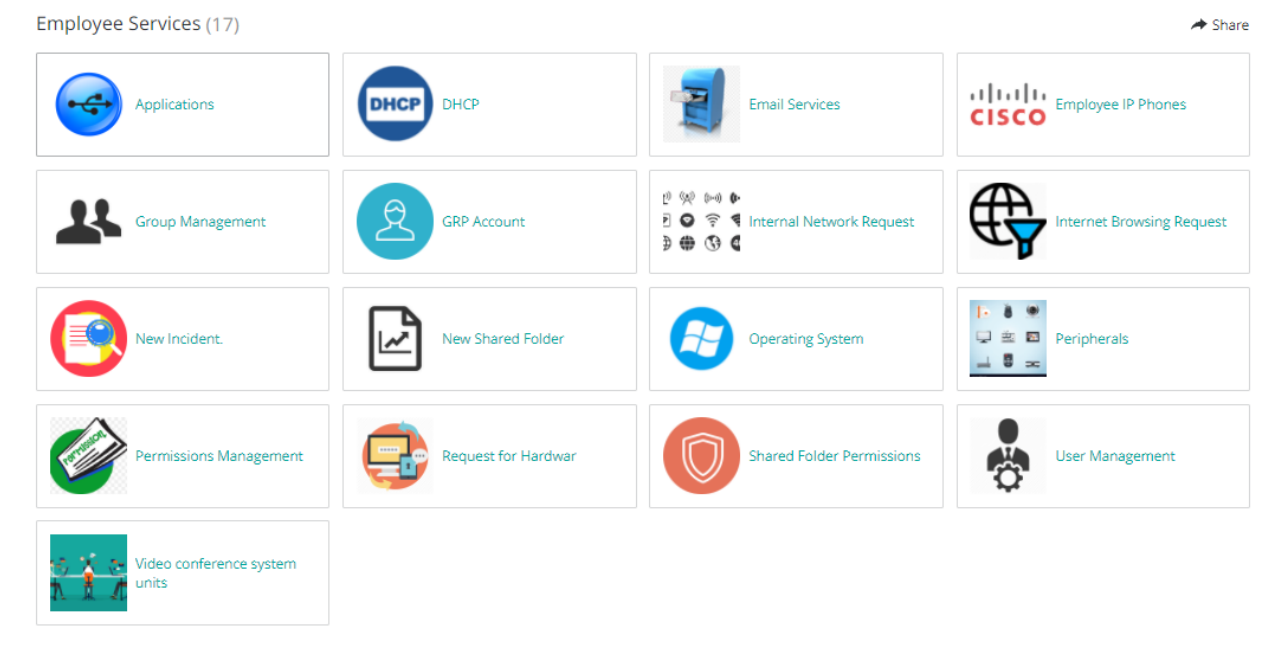

ويمكن من خلال الشاشات الفرعية اختيار وصف الخدمة المطلوبة بالتحديد وإضافة معلومات إضافية فبعد اختيار شاشة
 Peripherals تظهر تفاصيل الشاشة الفرعية كما في الصورة أدناه :

| Peripherals<br>⊋ ≝ ⊠<br>⊒ © ∞                                                                                                    |                                                                                     |
|----------------------------------------------------------------------------------------------------|-------------------------------------------------------------------------------------|
| Description<br>Peripherals                                                                                                    | ✓ Submit Request                                                                    |
| Provide additional information                                                                                                    | Request for: Ashraf Alkhateeb<br>Email: Ashraf.Alkhateeb@modee.gov.jo <b>/ Edit</b> |
| Select *                                                                                                    | Phone: +962795246122 / Edit                                                         |
| Clear<br>Data shows<br>Meeting rooms Monitors<br>Finger print<br>Multi-Function Printer                                                                                                  |                                                                                     |
| Large attachments (2 MB and more) can take more time to upload          Attach Files       or drag and drop files here         Maximum file size: 20.00 MB         Maximum file count: 3 |                                                                                     |

بعض ال Requests تحتاج الى موافقة المدير المباشر وتكون حالة ال Request (needs approval) ولا يتم العمل

| ل approve كما في الصورة : | عليها إلا بعد عما |
|---------------------------|-------------------|
|---------------------------|-------------------|

| <b>\$</b><br>10,533  | Egov - Service Desk                                                               | Catalog                     | My Activity | Employee Services            | ¢`  | SN~ |
|----------------------|-----------------------------------------------------------------------------------|-----------------------------|-------------|------------------------------|-----|-----|
|                      |                                                                                   |                             |             | ۹ Hello, how can I help you? |     |     |
|                      |                                                                                   |                             |             |                              | Ⅲ ≡ | 0   |
| Requ<br>Waitin<br>AA | est for Hardwar<br>Ig for your approval<br>For: Ali al-omairi<br>est ID: REQ31616 | :                           |             |                              |     |     |
| × Re                 | iject                                                                             | <ul> <li>Approve</li> </ul> |             |                              |     |     |

- كما يمكن من خلال شاشة Myactivity الاطلاع على history ال Incidents وال Requests التي تم تسجيلها مسبقا كما يمكن عمل Request again في حال عدم حل العطل .
- حالة ال incident او ال request again تصبح solved بعد حلها وخلال 48 ساعة اذا لم يتم عمل incident او ال incident بعد حلها وخلال 48 ساعة اذا لم يتم عمل request again و عليها تتحول حالة الى closed مع العلم أن كل هذه التفاصيل يرسلها النظام الى البريد الالكتروني لطالب الخدمة على شكل notifications .